**Creating a room** 

# **Program interface**

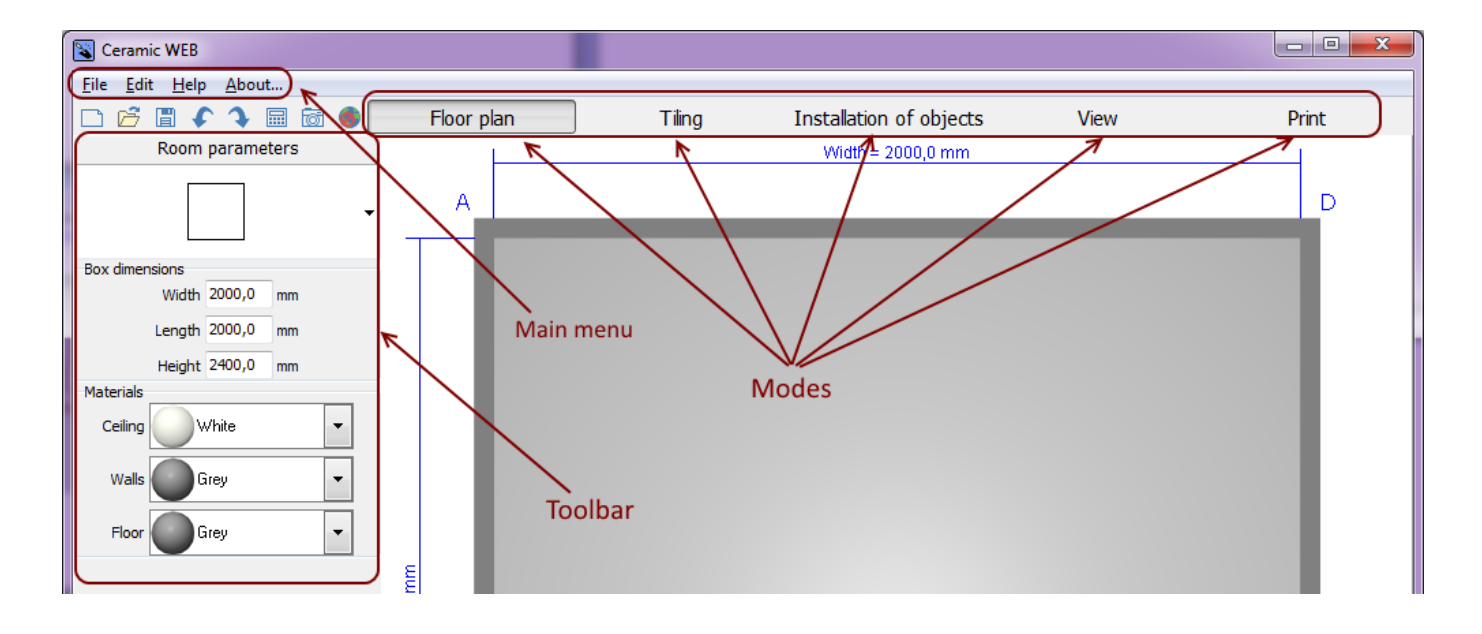

## Room plan

Starting the program you can see two variants – floor plan and room parametrs of the new project. By default it is a rectangular room. You can change the type of the room.

| Last update:<br>2020/09/28 21:41 | eng_web:creating_a_room http://3d.kerama-marazzi.com/doku.php?id=eng_web:creating_a_room&rev=1407234591 |
|----------------------------------|----------------------------------------------------------------------------------------------------|
|----------------------------------|----------------------------------------------------------------------------------------------------|

| Ceramic WEB                                          |                                                                                        |        |                         |      |         |
|------------------------------------------------------|----------------------------------------------------------------------------------------|--------|-------------------------|------|---------|
| <u>F</u> ile <u>E</u> dit <u>H</u> elp <u>A</u> bout |                                                                                        |        |                         |      |         |
| 🗅 🖻 🖩 🗲 🗲 📾 🚳 🧶                                      | Floor plan                                                                             | Tiling | Installation of objects | View | Print   |
| Room parameters                                      |                                                                                        |        | Width = 2000,0 mm       |      |         |
|                                                      |                                                                                        |        |                         |      |         |
|                                                      | ^ I                                                                                    |        |                         |      |         |
| Bay dimensions                                       |                                                                                        |        |                         |      |         |
| Width 2000,0 mm                                      |                                                                                        |        |                         |      |         |
| Length 2000,0 mm                                     |                                                                                        |        |                         |      |         |
| Height 2400,0 mm                                     |                                                                                        |        |                         |      |         |
| Materials                                            |                                                                                        |        |                         |      |         |
| Ceiling White 💌                                      |                                                                                        |        |                         |      |         |
| Walls Grey 💌                                         |                                                                                        |        |                         |      |         |
| Floor Grey -                                         |                                                                                        |        |                         |      |         |
|                                                      | ε                                                                                      |        |                         |      |         |
|                                                      | 8<br>9                                                                                 |        |                         |      |         |
|                                                      | 5000                                                                                   |        |                         |      |         |
|                                                      | <b>王</b><br>11<br>11<br>11<br>11<br>11<br>11<br>11<br>11<br>11<br>11<br>11<br>11<br>11 |        |                         |      |         |
|                                                      | eug                                                                                    |        |                         |      |         |
|                                                      |                                                                                        |        |                         |      |         |
|                                                      |                                                                                        |        |                         |      |         |
|                                                      |                                                                                        |        |                         |      |         |
|                                                      |                                                                                        |        |                         |      | 100 C   |
|                                                      |                                                                                        |        |                         |      | 10000   |
|                                                      |                                                                                        |        |                         |      |         |
|                                                      |                                                                                        |        |                         |      |         |
|                                                      |                                                                                        |        |                         |      |         |
|                                                      |                                                                                        |        |                         |      |         |
|                                                      |                                                                                        |        | 0                       |      |         |
|                                                      | В                                                                                      |        |                         | Cer  | amic 3D |
|                                                      | _                                                                                      |        |                         |      |         |
|                                                      |                                                                                        |        |                         |      |         |

#### There are three standart types of rooms:

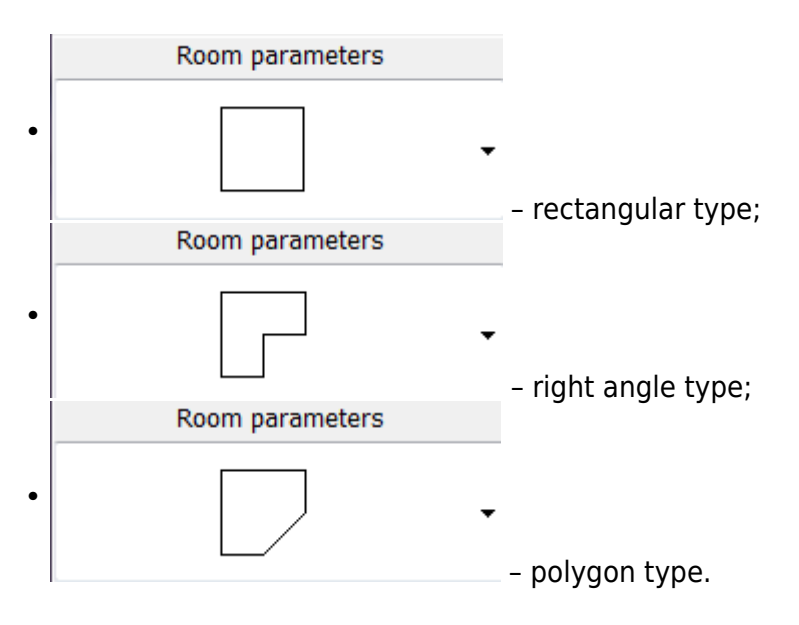

There are **two variants how to change the size** of any room type:

1. Give arbitrary size with mouse keys: highlight the wall with left click of the mouse and drag it to a needed distance while holding it.

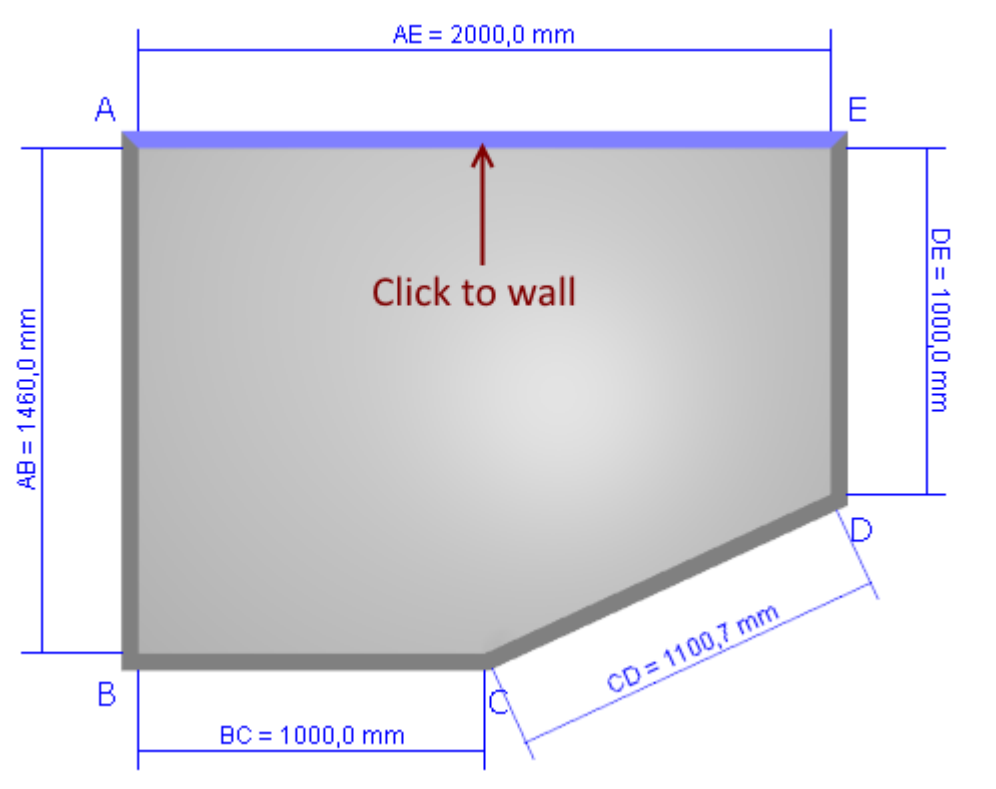

2. Set accurate size in field "box size".

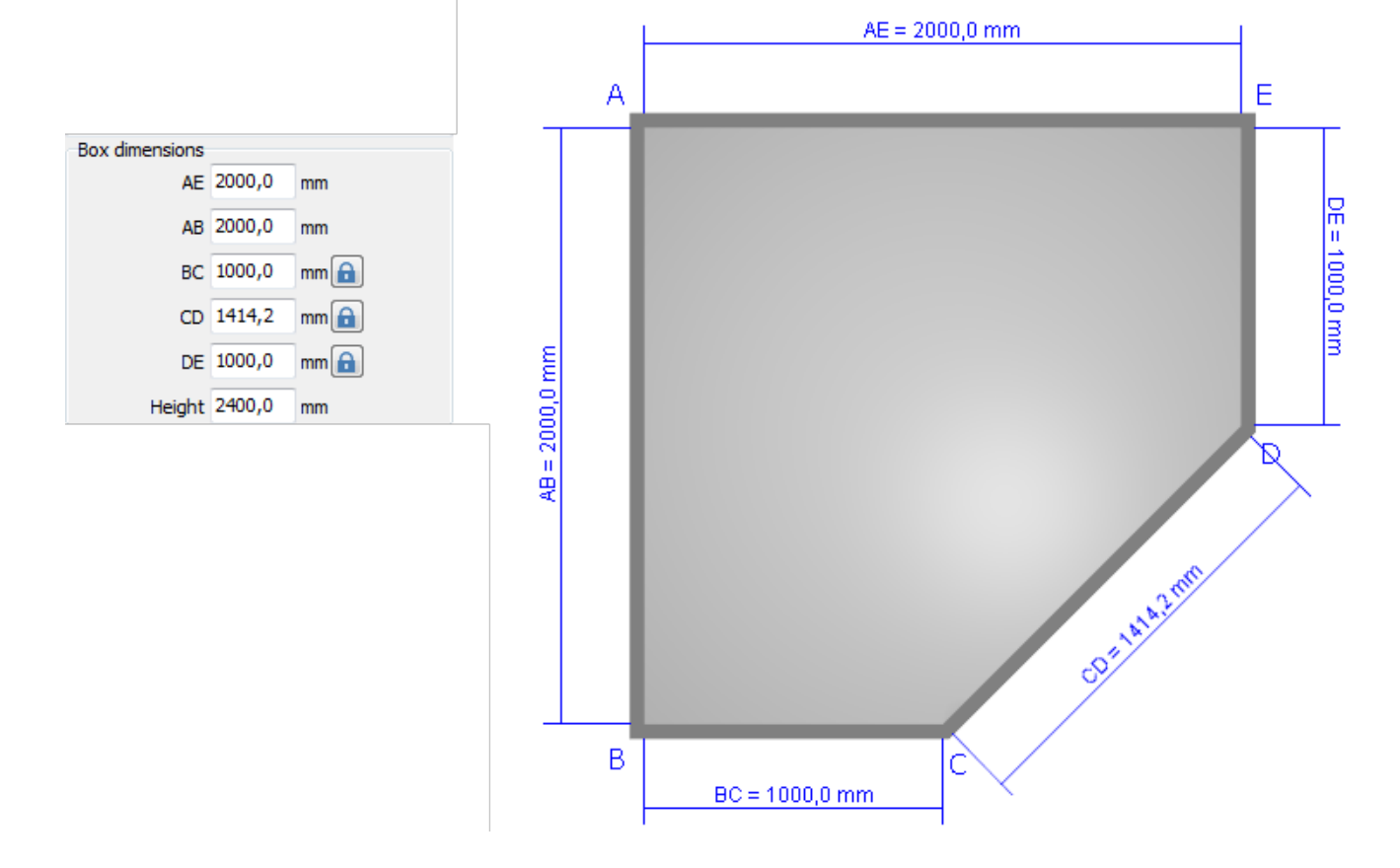

Click the "lock" icon 💼 to block the parameter changes (lines BC, CD, DE)

#### Changing the walls hight

You can change the hight in the "Hight" field:

| Box dimensions |        |      |
|----------------|--------|------|
| AE             | 2000,0 | mm   |
| AB             | 1460,0 | mm   |
| BC             | 1000,0 | mm 🔒 |
| CD             | 1100,7 | mm 🔒 |
| DE             | 1000,0 | mm 🔒 |
| Height         | 2400,0 | mm   |

**Warning!** Walls hight can seriously change the counting of the tiles and the price of the project itself. Thus, always ask your client the accurate hight of the walls.

### Mansard

You can create a mansard type room in the program.

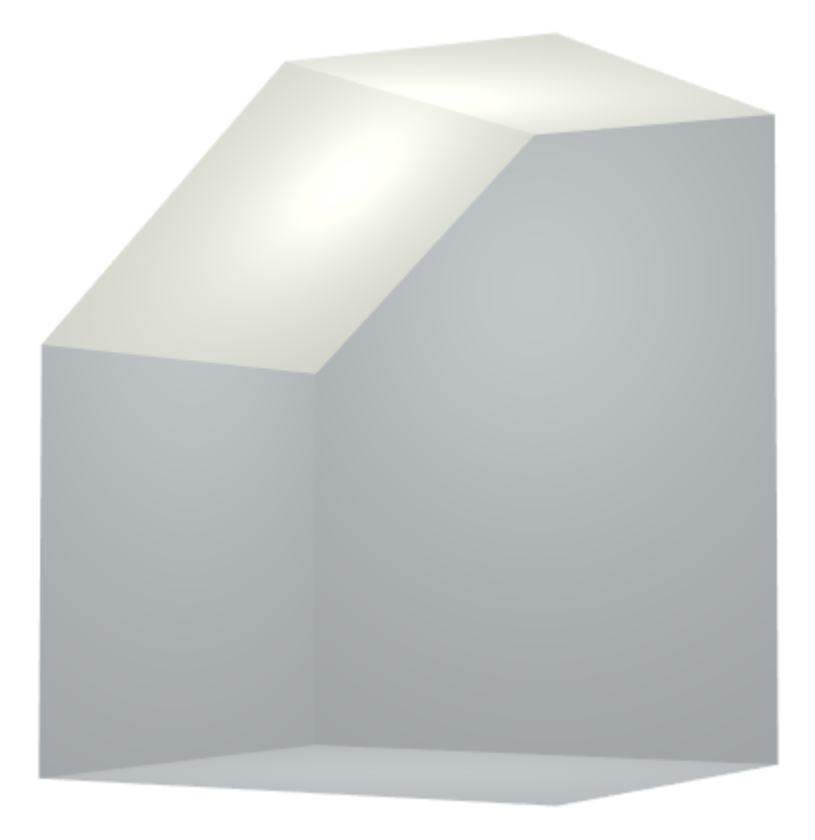

#### Creating a mansard type room is very easy:

1. Chose the wall that must be lower than other walls.

Left click it in the "Room Plan" mode. "Wall settings" field will show up on the left side of tool bar panel.

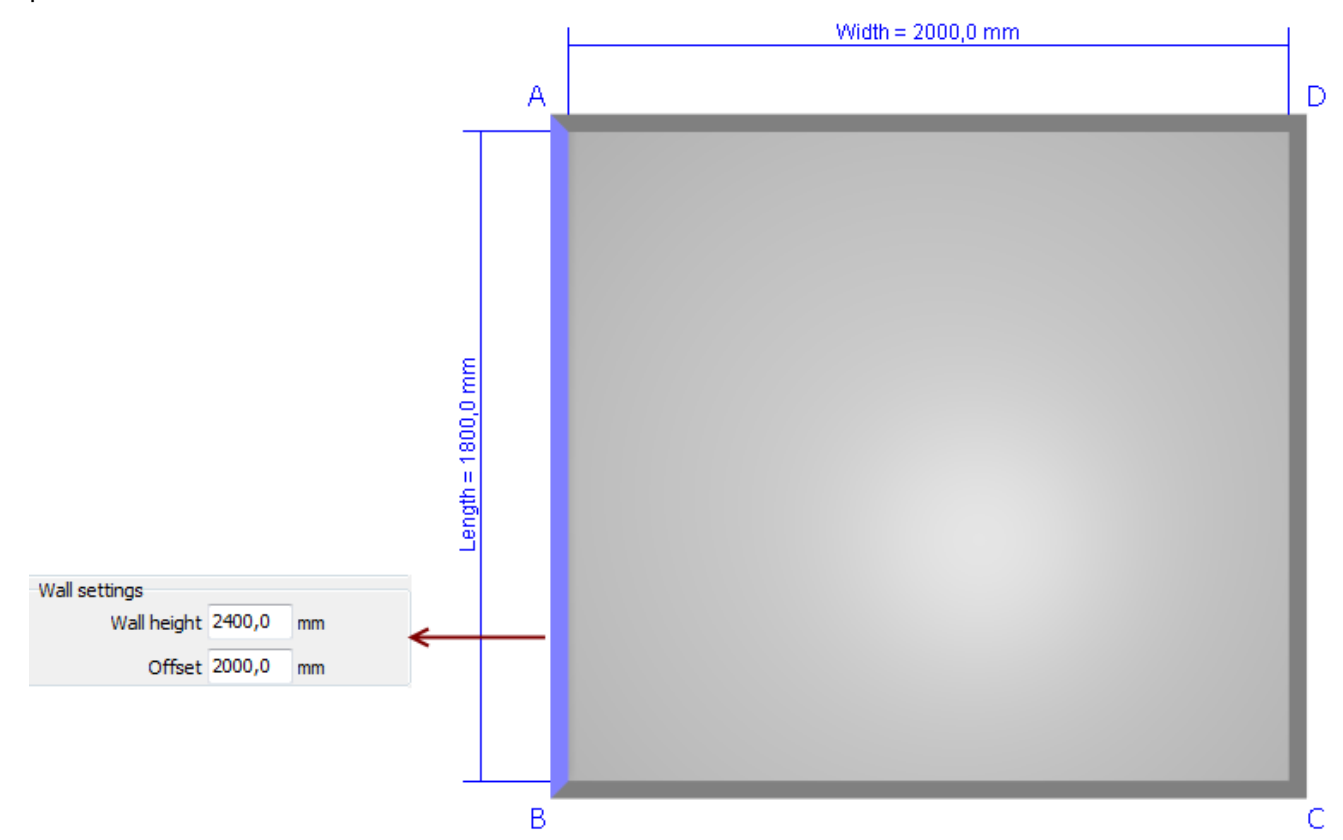

- 2. Enter new value in the "Wall hight" field.
- 3. Point the distance between the mansard wall line and the break line of the ceiling in the "Offset" field.

If you need to create a mansard room with more than one wall tilt, please make similar actions.

Mansard room is ready. Switch to "Tiling", "Installation of objects" or "View" mode to check the room accuracy.

Mansard room example:

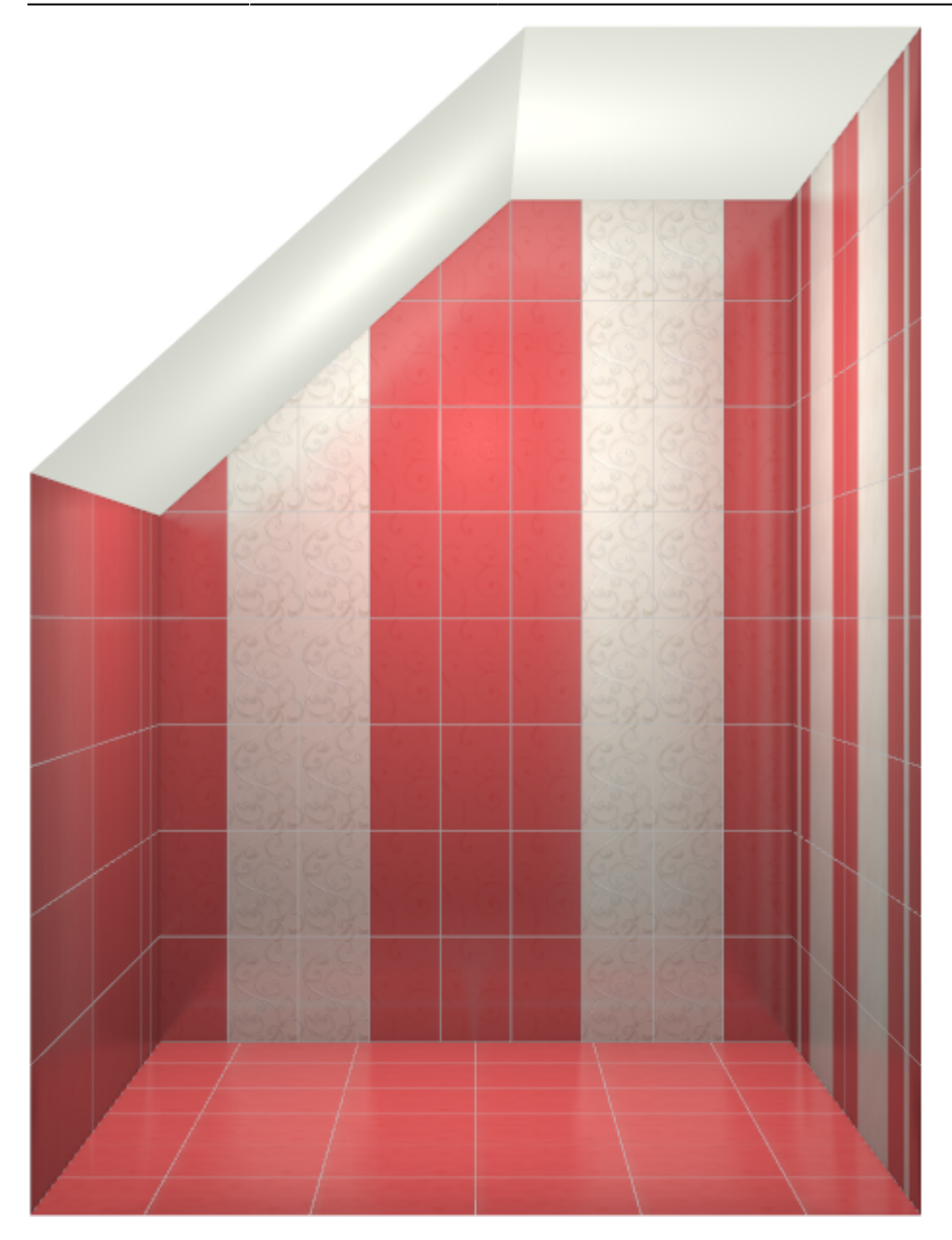

### Walls, floor, ceiling coating material

You can choose material and coating color of the walls, floor and ceiling in the "Room plan" mode.

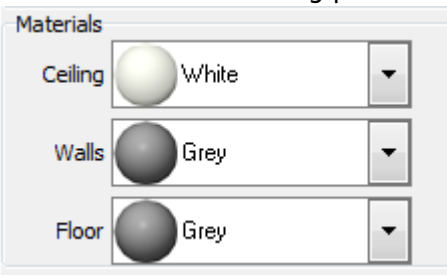

Default material is filling paste.

Colors are following:

2021/03/29 12:10

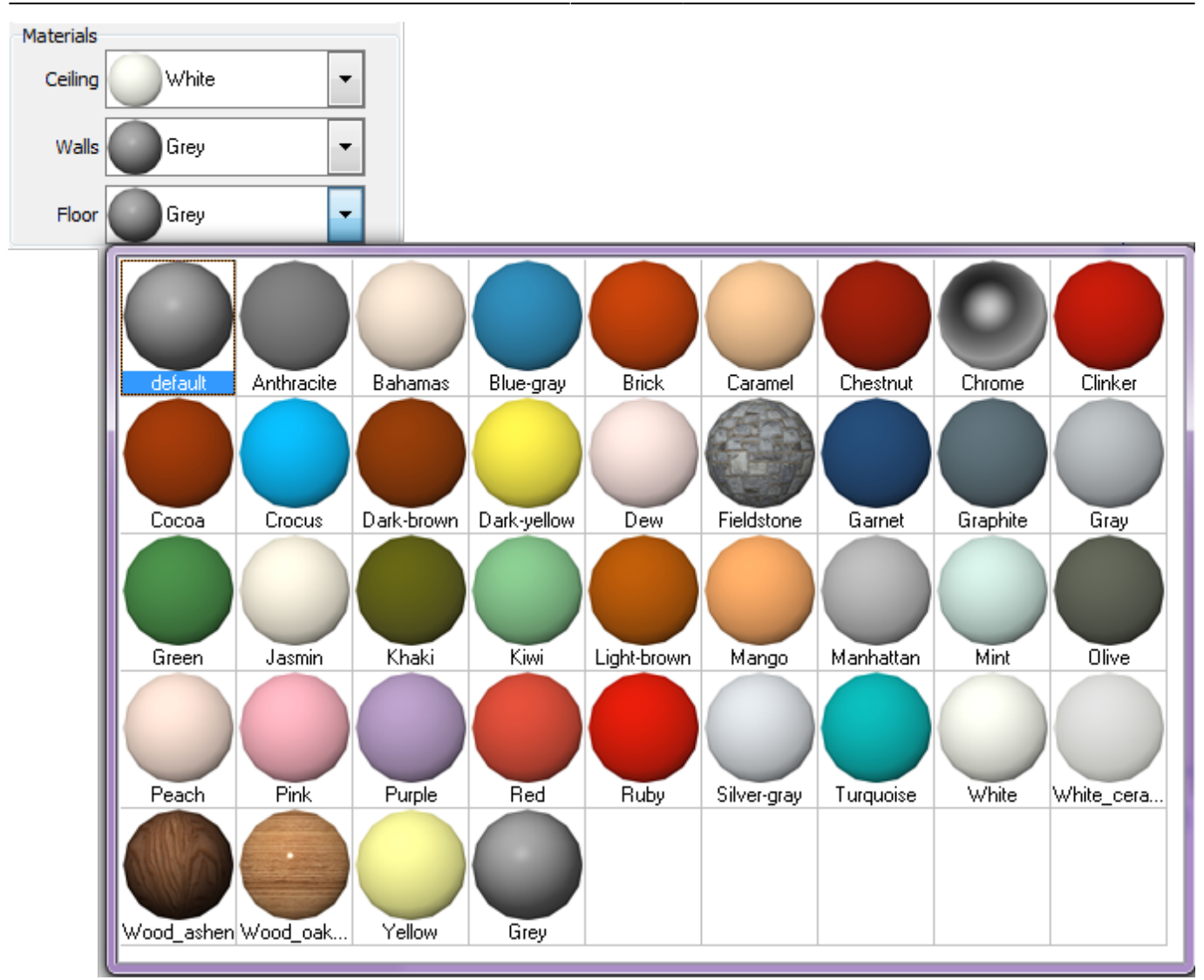

7/7

Creating a room

You can change material to any other by clicking...

Material menu will show up.

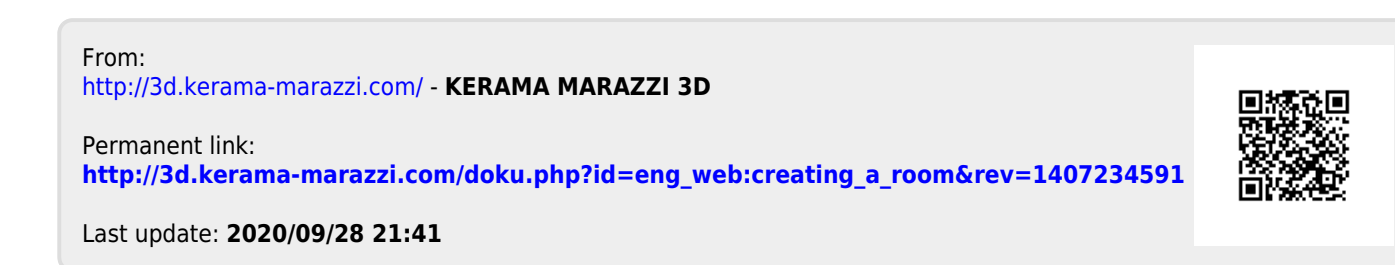